Памятка по работе с задачами (более подробная информация представлена в инструкции)

Всем пользователям, зарегистрированным в системе 1С:Документооборот, необходимо минимум 2 раза в день заходить в систему и проверять наличие новых (не принятых) задач. В отчёт о неисполнении попадают только просроченные задачи. Если срок не указан автором задачи, он выставляется по умолчанию (30 дней).

Первые 2 действия в случае со всеми задачами одинаковы. После открытия задачи необходимо:

- 1. Нажать кнопку «Принять к исполнению».
- 2. Ознакомиться с приложенными файлами и комментариями.

Перечень дальнейших действий зависит от типа задачи и приведён ниже.

## Задача на подписание/согласование

3. Нажать кнопку «Подписать/Согласовано».

4. Если Вы не собираетесь подписывать/согласовывать документ, то необходимо заполнить в поле «Комментарий» причину и нажать кнопку «Отклонить/Не согласовано».

## Задача на ознакомление

3. Нажать кнопку «Ознакомился».

# Задача на рассмотрение

3. Заполнить поле «Резолюции».

4. Нажать кнопку «Рассмотрено».

# Задача на исполнение

3. Исполнить порученное Вам действие.

4. Заполнить в поле «Комментарий» отчёт о выполнении.

5. Нажать кнопку «Исполнено» только после того, как действие будет исполнено!!!

6. Если необходимо поручить действие другому сотруднику, то следует создать подзадачу.

7. Если Вы не можете исполнить порученное Вам действие, то необходимо заполнить в поле «Комментарий» причину и нажать кнопку «Исполнено».

# Ознакомиться с результатом подписания/согласования; проверить исполнение

3. Если документ подписан/согласован/исполнен, то нажать кнопку «Завершить подписание/согласование».

4. Если документ не подписан/не согласован/не исполнен, то необходимо нажать кнопку «Повторить подписание/согласование/вернуть», заполнить необходимую информацию и нажать кнопку «Отправить на повторное подписание/согласование/доработку».